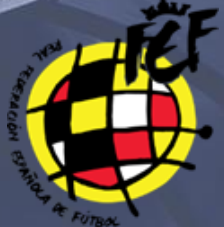

CIUDAD DEL FÚTBOL, LAS ROZAS, JULIO 2019 ESCUELA NACIONAL DE ENTRENADORES

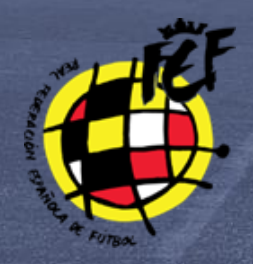

# Paso 1.

Acceder a la web. http://formacion.rfef.es

Paso 2. Pinchar en AFILIACIÓN AL SISTEMA Diríjase a la Plataforma de Formación RFEF en la siguiente dirección http://formacion.rfef.es y pulse botón AFILIACIÓN AL SISTEMA.

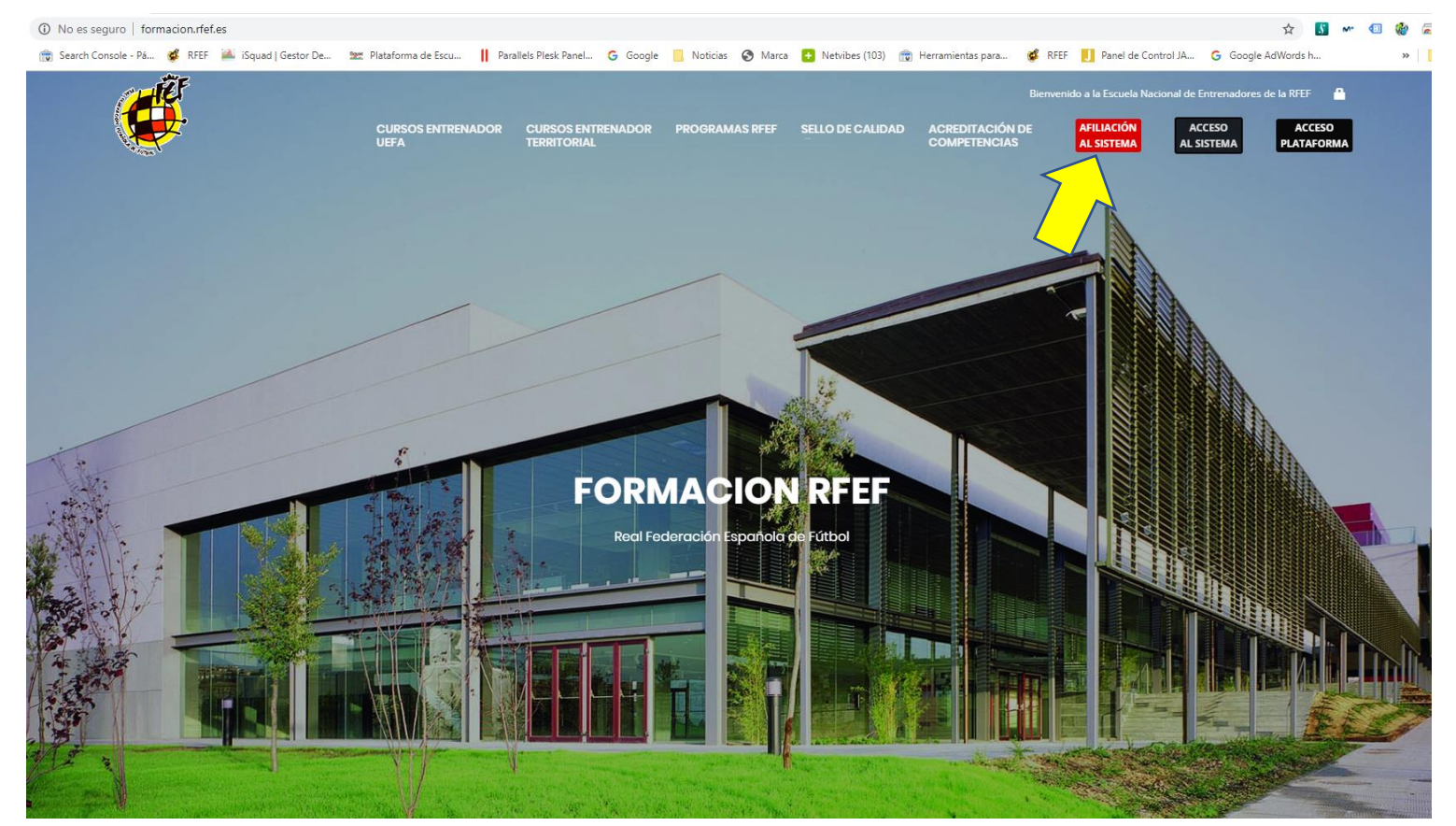

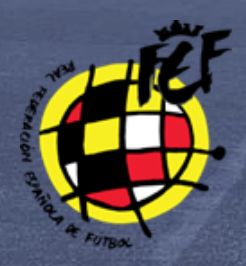

Paso 3. AFÍLIATE. Serás redirigido al sistema de afiliación que consta de 4 pasos bien definidos.

Sistema de afiliaciones FÚTBOL

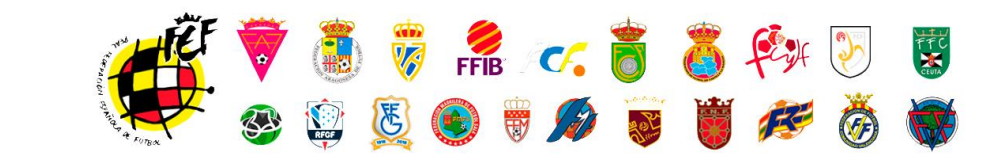

| Rellena el formulario para c | completar tu proceso de afiliación.  |                                           |                                 |
|------------------------------|--------------------------------------|-------------------------------------------|---------------------------------|
| PASO 1                       | PASO 2                               | PASO 3                                    | PASO 4                          |
| DATOS DE AFILIACIÓN          | DATOS DEL AFILIADO                   | DOCUMENTO DE IDENTIFICACIÓN               | ENVIAR AFILIACIÓN               |
|                              |                                      |                                           |                                 |
| PASO 1 DATOS D               | E AFILIACIÓN                         |                                           |                                 |
| Este paso es impor           | tante para identificarte y asociarte | a tu federación y sus servicios correspon | dientes. Debes especificar la   |
| federación a la que          | perteneces, tus datos de identifica  | ción personal, fecha de nacimiento y dire | ección de correo electrónico de |
| contacto.                    |                                      |                                           |                                 |
|                              |                                      |                                           |                                 |

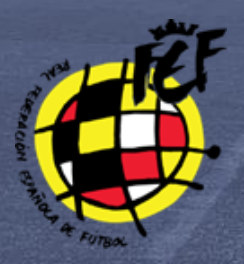

# Paso 4. Inserción de datos solicitados en la afiliación.

| S DE AFILIACIÓN                                                                                                    | PASO 2<br>DATOS DEL ARIL                                                                                             | UDD                                                   | PASO 3<br>DOCUMENTO DE IDENTIR                          | ICACIÓN                      | PASO 4<br>ENVAR ARUADO                | N                           |
|----------------------------------------------------------------------------------------------------|----------------------------------------------------------------------------------------------------|-------------------------------------------------------|---------------------------------------------------------|------------------------------|---------------------------------------|-----------------------------|
| PASO 1 DATOS DE                                                                                                    | AFILIACIÓN                                                                                                    |                                                       |                                                         |                              |                                       |                             |
| Este paso es importa<br>federación a la que p<br>contacto.                                                                                                    | inte para identificanti<br>verteneces, tus datos                                                                     | e y asociarte a tu fe<br>de identificación p          | deración y sus servicios o<br>ersonal, fecha de nacimio | correspondi<br>anto y direci | entes. Debes esp<br>ión de correo ele | ecificar la<br>sctrónico de |
| Nacionalidad                                                                                                    |                                                                                                    |                                                       |                                                         |                              |                                       |                             |
| ESPAÑA.                                                                                                    |                                                                                                    |                                                       |                                                         |                              |                                       | -                           |
| Federación provincia                                                                                                    | ai                                                                                                    |                                                       |                                                         |                              |                                       |                             |
| Seleccione una F                                                                                                    | ederación Provincia                                                                                                  | l                                                     |                                                         | 1                            |                                       | -                           |
| E-landama it                                                                                                    | de la settilita e di setti                                                                                           |                                                       |                                                         |                              |                                       |                             |
| Número de docume                                                                                                    | nto identificación                                                                                                   | Pasaporte                                             |                                                         | Fecha de n                   | acimiento                             | •                           |
| Número de docume                                                                                                    | nto identificación<br>ficador con la letr.                                                                           | Pasaporte<br>Introduce el pasa                        | aporta                                                  | Fecha de n                   | <b>acimiento</b><br>r fecha de nacimi | •<br>ento                   |
| Número de docume                                                                                                    | nto identificación<br>ficador con la letr.                                                                           | Pasaporte<br>Introduce el pas<br>lecesario para depo  | aporta                                                  | Fecha de n                   | <b>acimiento</b><br>: fecha de nacimi | ento                        |
| Sereccionar tipo<br>Número de docume<br>Introduce el identif                                                                                                    | nto identificación<br>ricador con la letra                                                                           | Pasaporte<br>Introduce el pas<br>lecesario para depo  | aporta                                                  | Fecha de n                   | <b>scimiento</b><br>r fecha de nacimi | ento                        |
| Seleccionar tipo<br>Número de docume<br>Introduce el identif<br>Dirección de email                                                                                                    | nto identificación<br>ficación con la letr.<br>h<br>cción de email válida                                            | Pasaporte<br>Introduce el pesa<br>lecesario para depo | aporte                                                  | Fecha de n                   | acimiento                             | ento                        |
| Seleccionar tipo<br>Número de docume<br>Introduce el identifi<br>Dirección de email<br>Introduce una dire<br>Repita el email                                                                | nto identificación<br>nto identificación<br>ficador con la letr.<br>N                                                | Pasaporte<br>Introduce el pasa<br>lecesarlo para depo | aporia                                                  | Fecha de n                   | acimiento<br>fecha de nacimi          | ento                        |
| Seleccionar tipo<br>Número de docume<br>Introduce el identif<br>Dirección de email<br>Introduce una dire<br>Repita el email<br>Repita el email                                              | nto identificación<br>hcador con la letr<br>b<br>cción de email válida<br>de email                                   | Pasaporte<br>Introduce el pas<br>lecesarlo para depe  | aporta                                                  | Fecha de n                   | acimiento<br>facha de nacimi          | ento                        |
| Seleccionar tipo<br>Número de docume<br>Introduce el identif<br>Dirección de email<br>Introduce una dire<br>Repita el email<br>Repita el email                                              | nto identificación<br>hcador con la letr<br>colón de email válida<br>de email                                        | Pasaporte<br>Introduce el pasa                        | aporta                                                  | Fecha de n                   | acimiento<br>facha de nacimi          | • ento                      |
| Seleccionar tipo<br>Número de docume<br>Introduce el identif<br>Dirección de email<br>Introduce una dire<br>Repita el email<br>Repita la cirección<br>Contraseña                            | nto identificación<br>nto identificación<br>ficador con la letr.<br>N<br>cción de email<br>de email                  | Pasaporte<br>Introduce el pasa<br>lecesario para depo | aporte                                                  | Fecha de n                   | acimiento<br>Fecha de nacimi          | ento                        |
| Número de docume<br>Introduce el identif<br>Dirección de email<br>Introduce una dire<br>Repita el email<br>Repita la cirección<br>Contraseña<br>Introduce un passa                          | nto identificación<br>nto identificación<br>ficador con la letr.<br>N<br>cción de ernall válida<br>de ernal          | Pasaporte<br>Introduce el pasa<br>lecesario para depo | aporte                                                  | Fecha de n                   | acimiento                             | ento                        |
| Número de docume<br>Introduce el identifi<br>Dirección de email<br>Introduce una dire<br>Repita el email<br>Repita la cirección<br>Contraseña<br>Introduce un passe<br>Repite la contraseña | nto identificación<br>nto identificación<br>ficación con la letra<br>lo colón de ernall váli da<br>de ernall<br>verd | Pasaporte<br>Introduce el pasa<br>lecesario para depo | aporte                                                  | Fecha de n                   | acimiento                             | • ento                      |

En el paso 1 debes seleccionar la Federación provincial a la que perteneces, en este caso es la Federación Española de Fútbol.

Federación provincial

| Seleccione una Federación Provincial | • |    |
|--------------------------------------|---|----|
| 1                                    |   |    |
| Seleccione una Federación Provincial | - |    |
| FEDERACION ALAVESA DE FUTBOL         | I |    |
| DELEGACION PROVINCIAL DE ALAVA       | Î | l  |
| FEDERACION ARAGONESA DE FUTBOL       |   |    |
| DELEGACION PROVINCIAL DE HUESCA      |   |    |
| DELEGACION PROVINCIAL DE TERUEL      |   |    |
| DELEGACION PROVINCIAL DE ZARAGOZA    |   |    |
| FEDERACION CANTABRA DE FUTBOL        |   |    |
| DELEGACION CANTABRA                  |   |    |
| FEDERACION CATALANA DE FUTBOL        |   |    |
| DELEGACIO PROVINCIAL DE GIRONA       |   |    |
| DELEGACIO PROVINCIAL DE LLEIDA       |   | en |

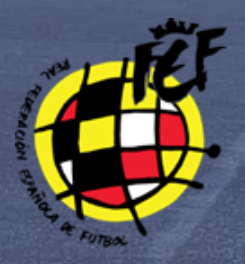

Formulario de afiliación

## Paso 4. Inserción de datos solicitados en la afiliación.

| D 1<br>DS DE AFILIACIÓN                                                                                                    | PASO 2<br>DATOS DEL AFILIADO                           | PASO 3<br>DOCUMENTO DE IDENTIFICACIÓN                       | PASO 4<br>ENVIAR AFILIACIÓN |  |  |  |
|----------------------------------------------------------------------------------------------------|--------------------------------------------------------|-------------------------------------------------------------|-----------------------------|--|--|--|
|                                                                                                    |                                                        |                                                             |                             |  |  |  |
| PASO 2 DATOS DEL AFILIA                                                                                                    | DO                                                     |                                                             |                             |  |  |  |
| En este paso debes introduc<br>ofrecerte servicios personale                                                                             | ir tus datos personales para o<br>es y personalizados. | completar tu información como afiliado. l                   | Es importante para poder    |  |  |  |
|                                                                                                    | Nombre                                                 |                                                             |                             |  |  |  |
| $\odot$                                                                                                    | Introduce tu nombre                                    | ·                                                           |                             |  |  |  |
|                                                                                                    | Apellidos                                              | Apellidos                                                   |                             |  |  |  |
|                                                                                                    | Introduce tus apellid                                  | Introduce tus apellidos                                     |                             |  |  |  |
|                                                                                                    | Teléfono                                               | Teléfono                                                    |                             |  |  |  |
| Haz clic sobre la imagen                                                                                                    | Introduce tu teléfono                                  | )                                                           |                             |  |  |  |
| superior para subir una foto.<br>Te recomendamos que sea                                                                                 | Sexo                                                   |                                                             |                             |  |  |  |
| na foto relativa de la con<br>una foto relativa de la po<br>carné.<br>Las imagenes tienen que ser<br>IPG. JPEG o PNG y menores<br>de 2MB | Seleccionar tu sexo 👻                                  |                                                             |                             |  |  |  |
|                                                                                                    | País de nacimiento                                     | País de nacimiento                                          |                             |  |  |  |
|                                                                                                    | España                                                 | España 🔹                                                    |                             |  |  |  |
|                                                                                                    | País de residencia                                     | País de residencia                                          |                             |  |  |  |
|                                                                                                    | España                                                 |                                                             | •                           |  |  |  |
|                                                                                                    | Dirección de residenci                                 | Dirección de residencia                                     |                             |  |  |  |
|                                                                                                    | Introduce tu direcció                                  | Introduce tu dirección de residencia (número, portal, piso) |                             |  |  |  |
|                                                                                                    | Provincia                                              | Provincia                                                   |                             |  |  |  |
|                                                                                                    | Seleccione una Provincia                               |                                                             |                             |  |  |  |
|                                                                                                    | Localidad                                              |                                                             |                             |  |  |  |
|                                                                                                    | Nothing selected                                       | Nothing selected ~                                          |                             |  |  |  |
|                                                                                                    | СР                                                     | CP                                                          |                             |  |  |  |
|                                                                                                    |                                                        |                                                             |                             |  |  |  |
|                                                                                                    |                                                        |                                                             |                             |  |  |  |

En el paso 2 hay que insertar una imagen tipo carnet, que después saldrá en la licencia.

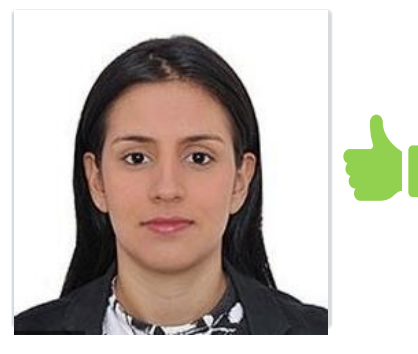

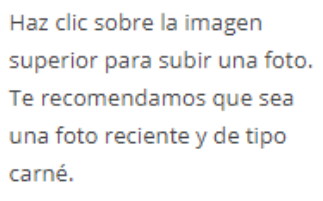

Las imagenes tienen que ser JPG, JPEG o PNG y menores de 2MB

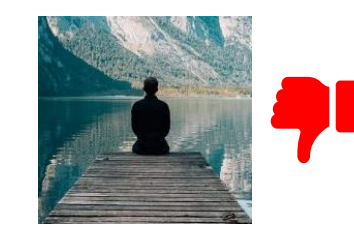

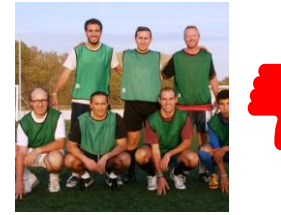

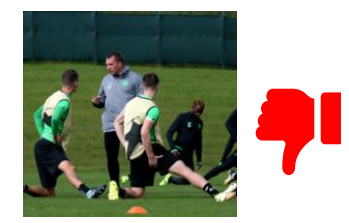

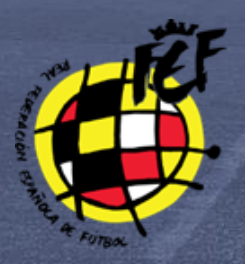

# Paso 4. Inserción de datos solicitados en la afiliación.

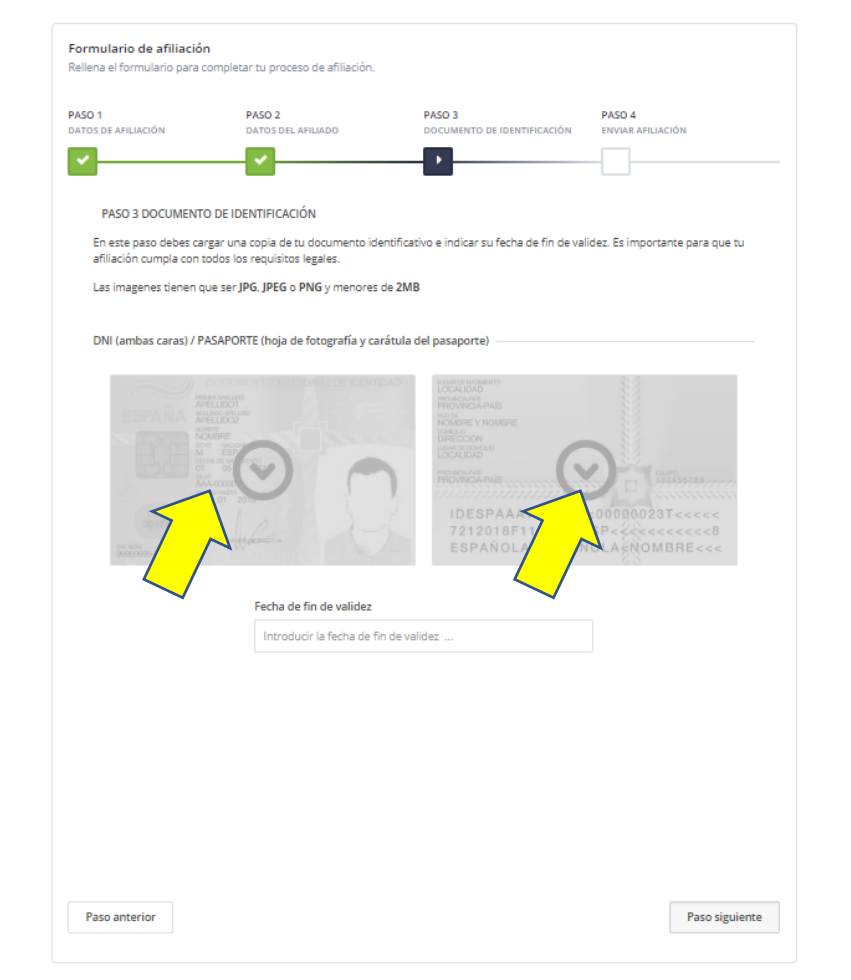

# En el paso 3 hay que subir el DNI por las dos caras.

#### SUBE LA IMAGEN DELANTERA DEL DNI

Sube una imagen escaneada de la parte frontal de tu documento de identidad en el área que tienes justo debajo. Una vez cargada utiliza la hemamienta que esta debajo para recortar lo más preciso que puedas la pona visible del documento.

Las imagenes tienen que ser JPG. JPEG o PNG y menores de 2MB

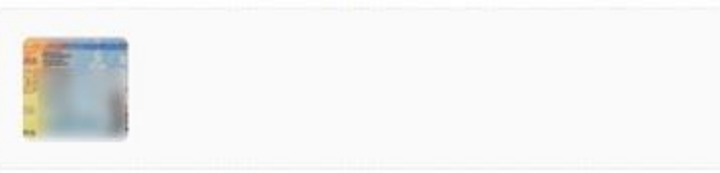

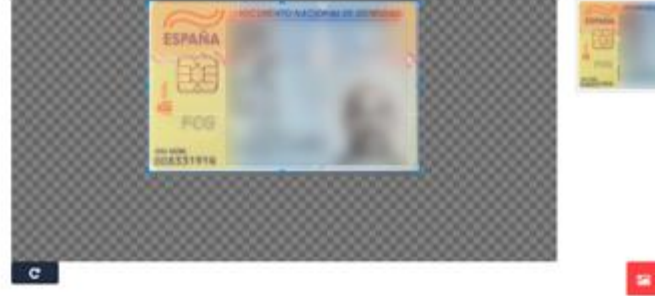

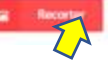

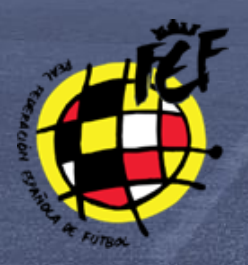

# Paso 4.

Inserción de datos solicitados en la afiliación y confirmación de correo.

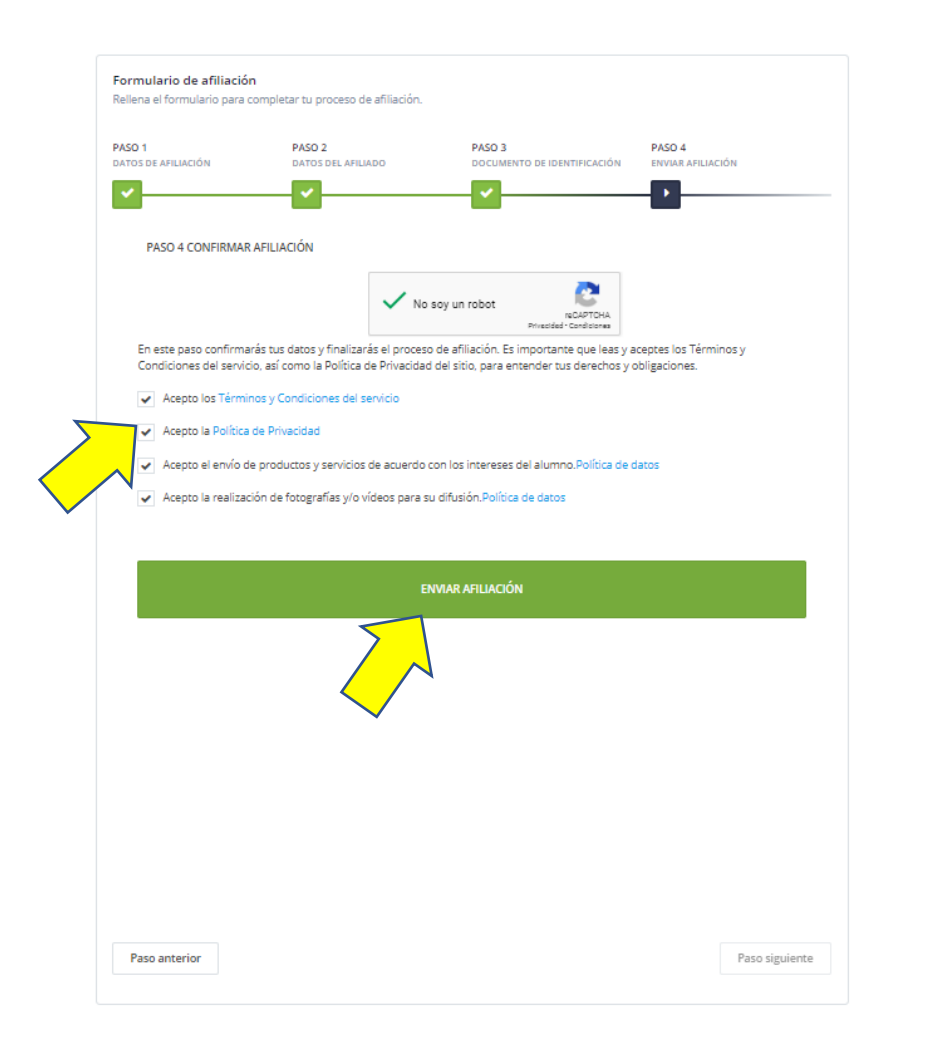

En el paso 4 aceptamos las políticas de datos obligatorias por la AGPD.

El proceso de inserción de datos ha finalizado.

Se enviará automáticamente un correo para confirmar la solicitud de la afiliación, por favor, revisa la carpeta de SPAM donde puede haber llegado el correo.

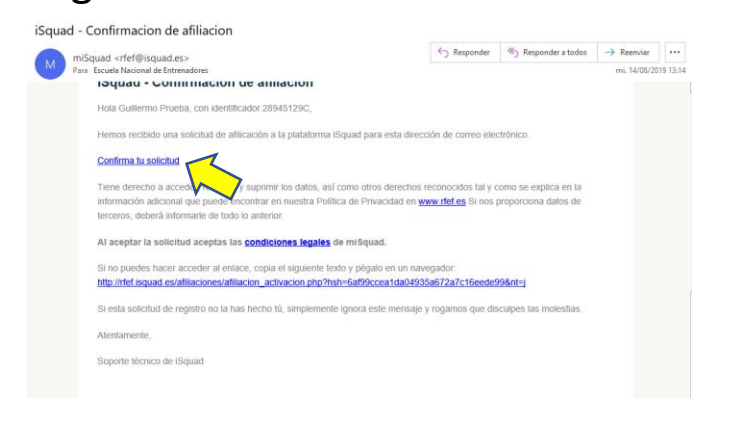

# **¡GRACIAS POR AFILIARSE!**

## PARA CUALQUIER DUDA PÓNGASE EN CONTACTO POR CORREO A ESCUELANACIONAL@RFEF.ES

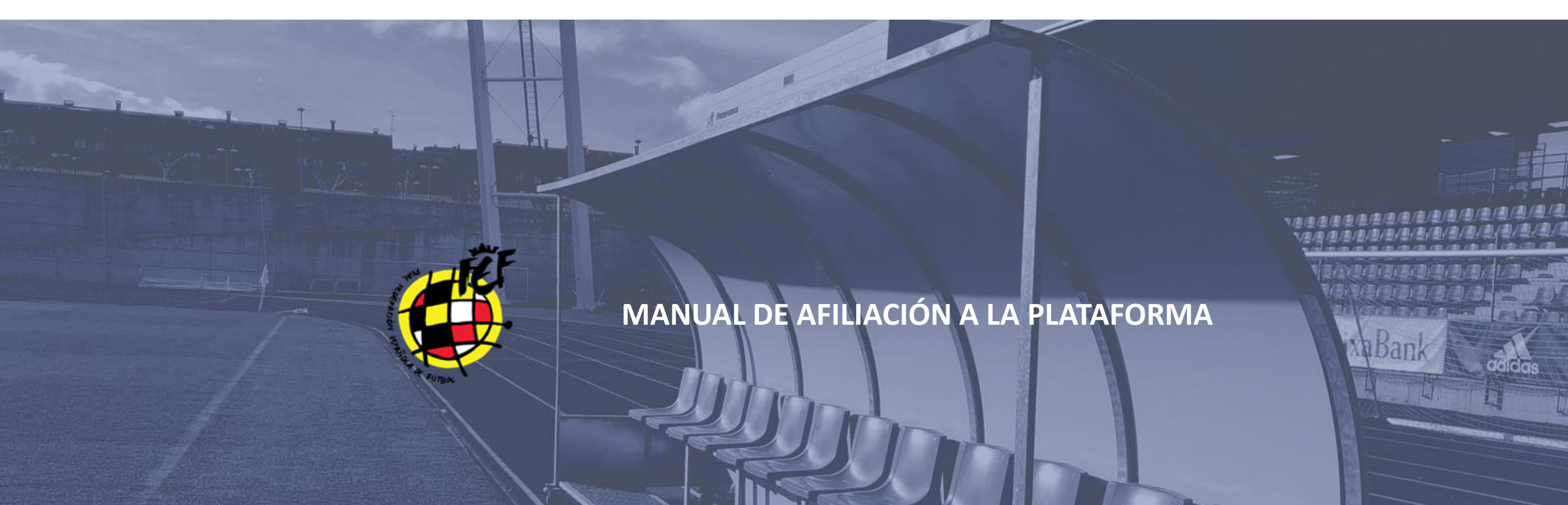